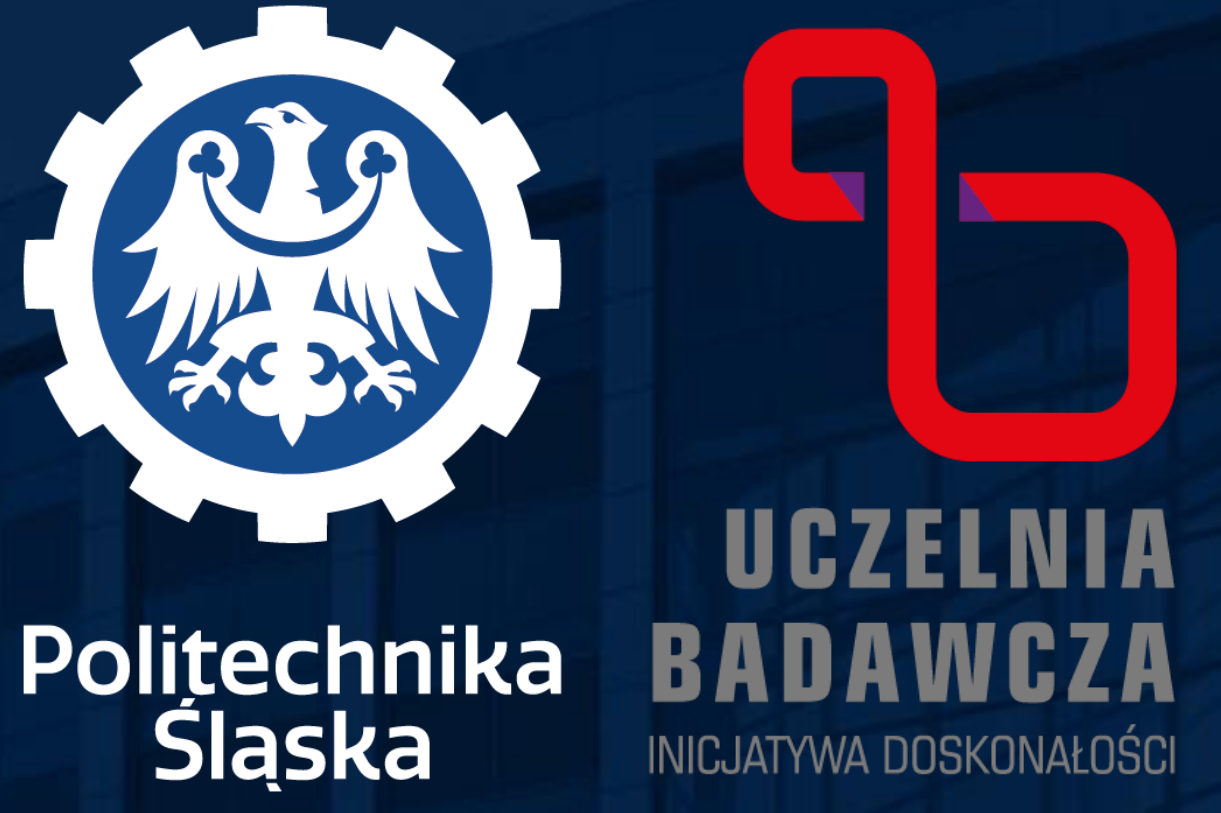

# JAK ZADEKLAROWAĆ PUBLIKACJE | PATENTY DO DYSCYPLINY

Każdy pracownik w Politechnice Śląskiej, który także przypisać do dyscypliny swoje publikacje i patenty.

### W tym celu należy postępować zgodnie z poniższą instrukcją.

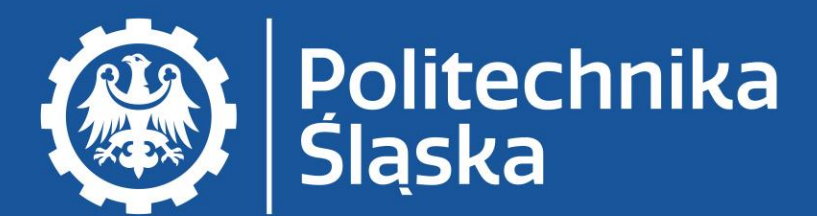

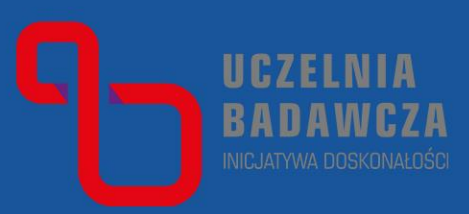

# zadeklarował przynależność do dyscypliny powinien

Deklaracja publikacji i patentów do dyscypliny odbywa się w Bazie Wiedzy Politechniki Śląskiej.

🧵 Jednostki PSL

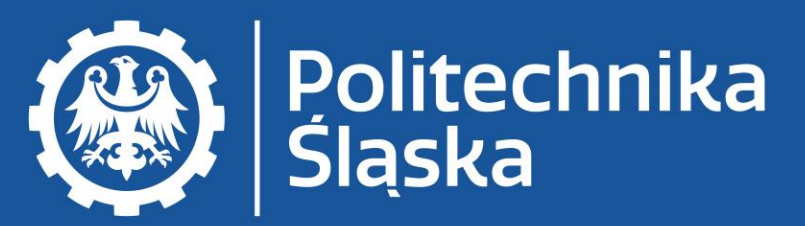

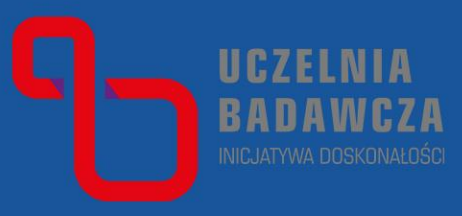

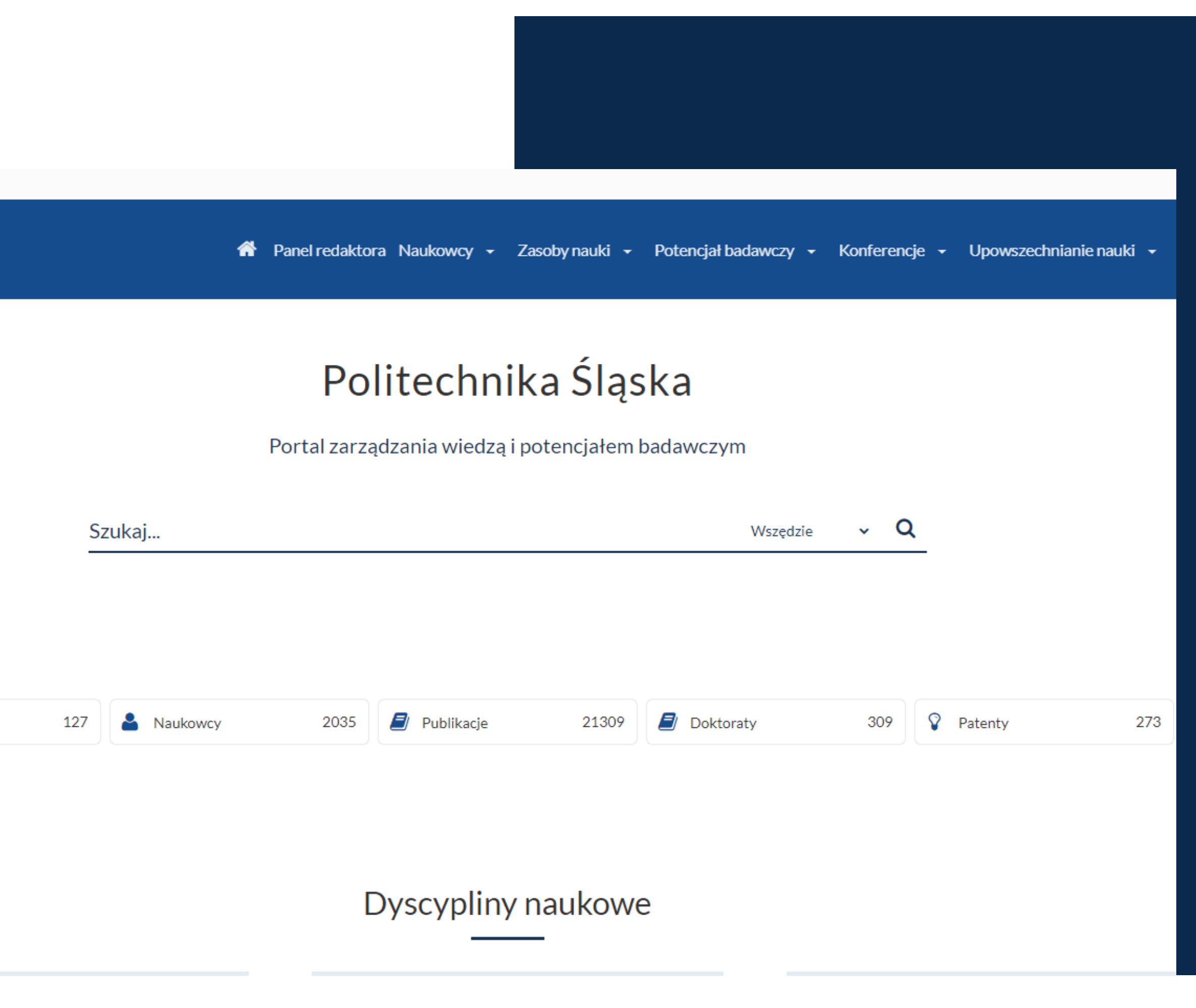

### Zaloguj się do Bazy Wiedzy na swoje konto w domenie polsl.pl

III Jednostki PSL

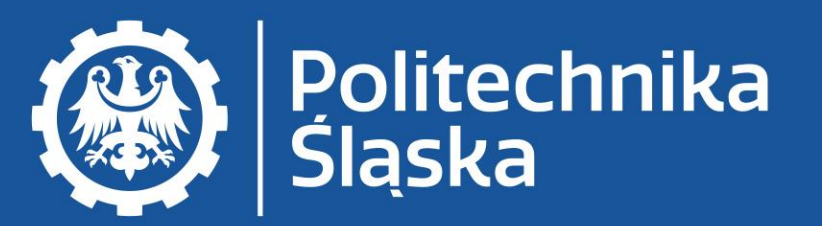

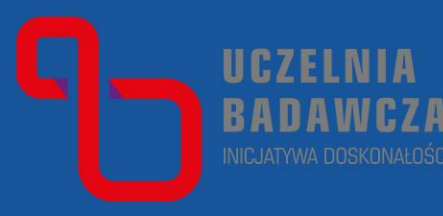

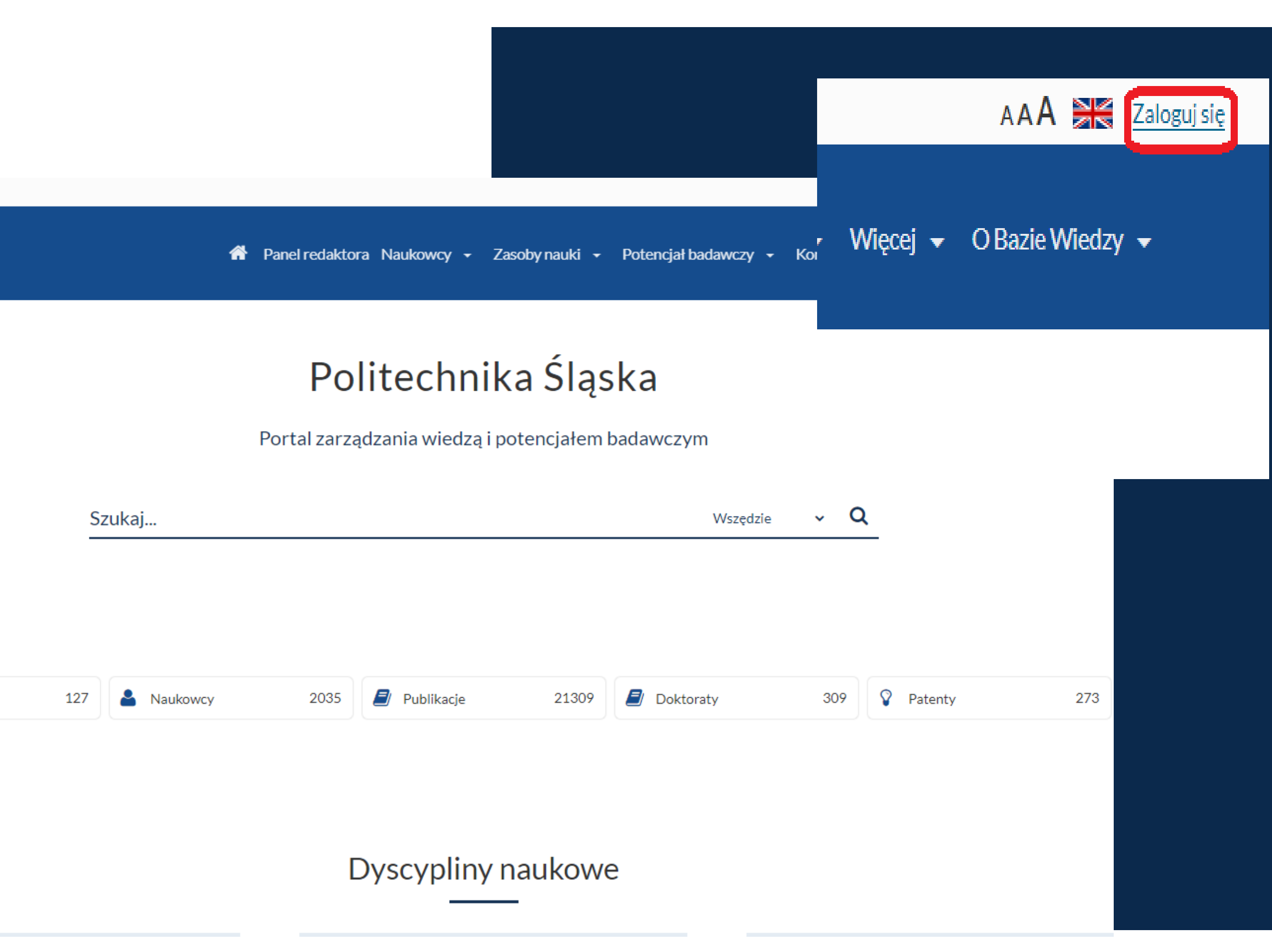

### Wejdź na swój profil w Bazie Wiedzy.

👖 Jednostki PSL

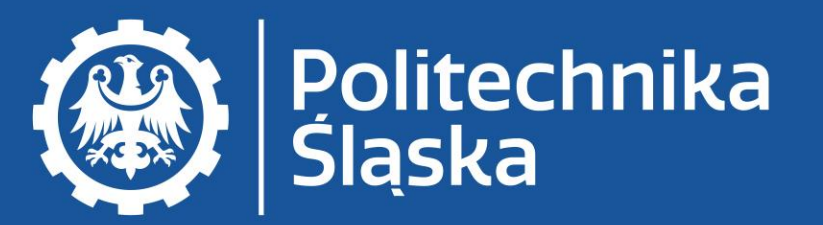

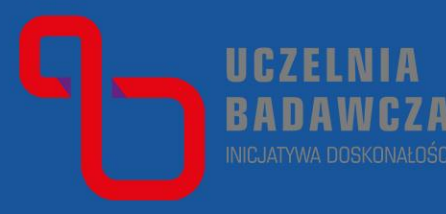

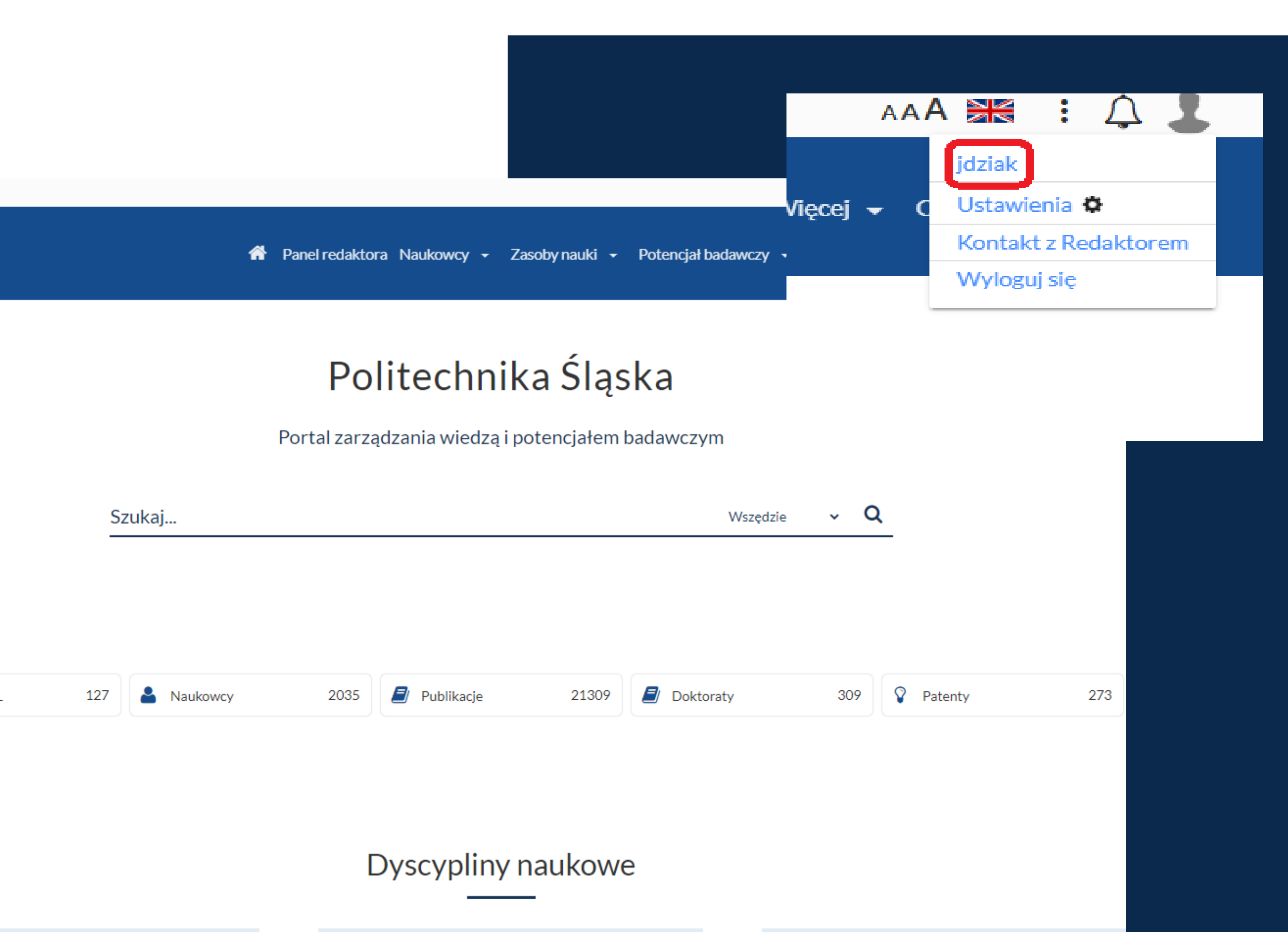

W profilu autora sprawdź, czy masz zarejestrowany kompletny dorobek od roku 2022.

Jeżeli nie – brakujące publikacje zgłoś do zarejestrowania wg informacji na stronie Bazy Wiedzy.

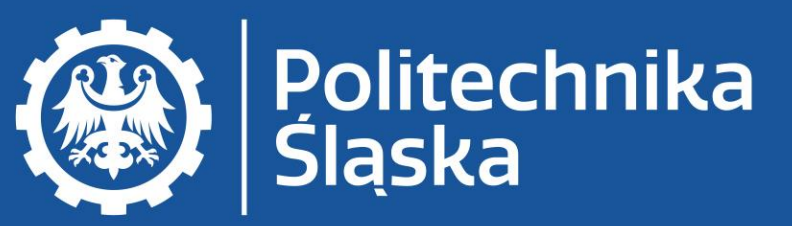

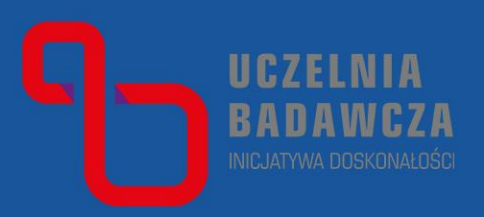

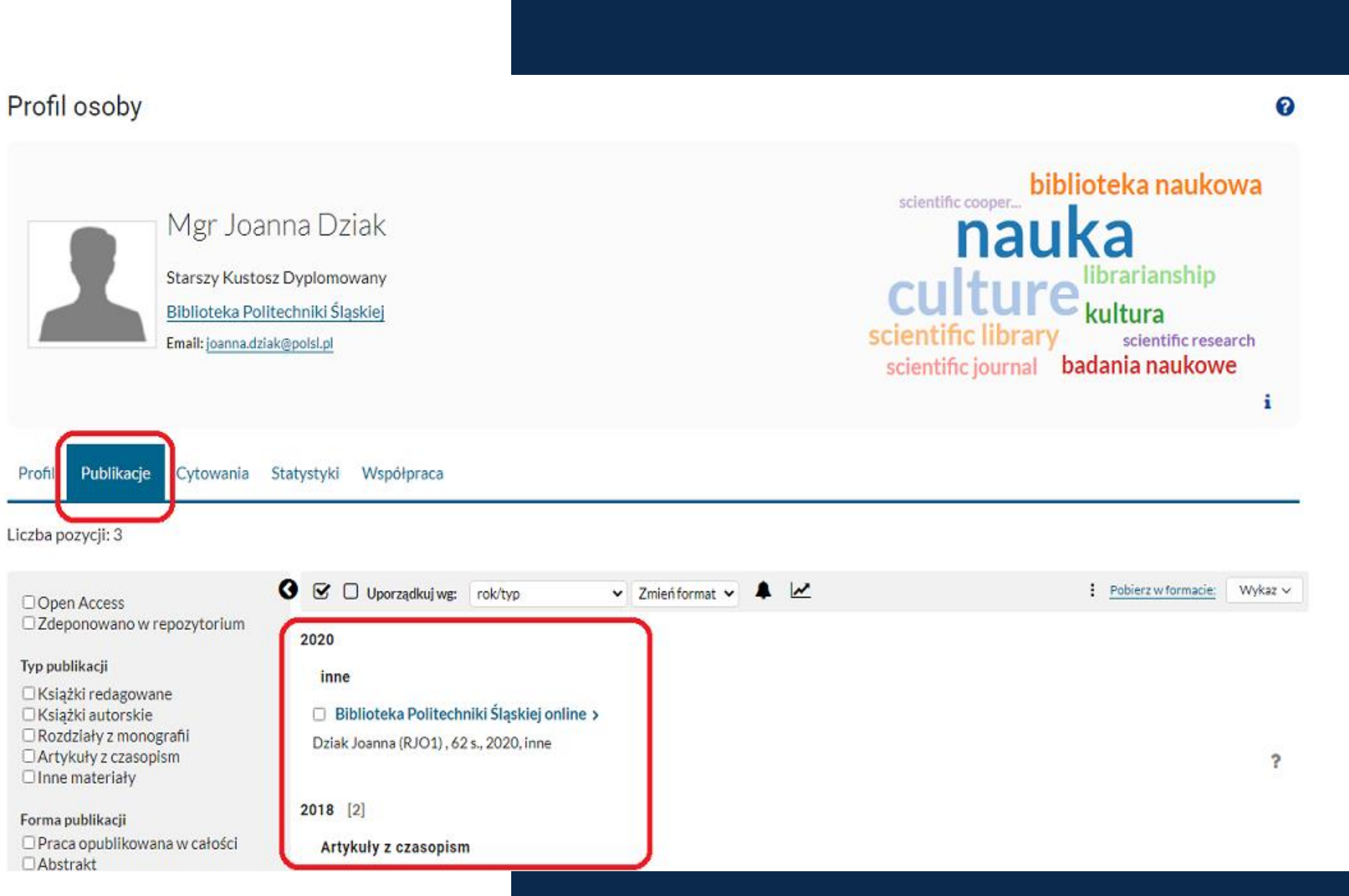

### W profilu autora wejdź w Raport dorobku.

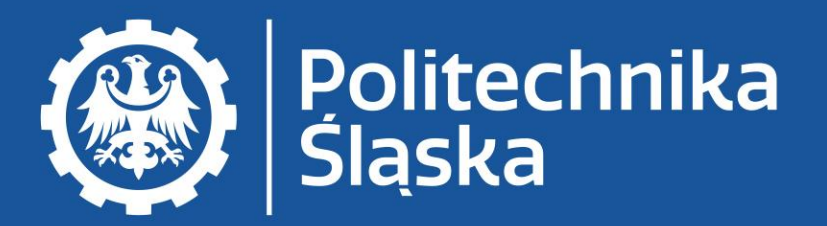

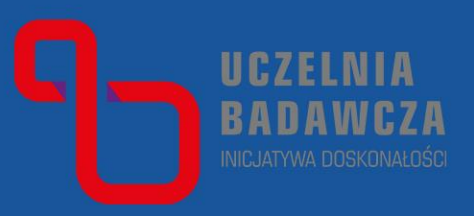

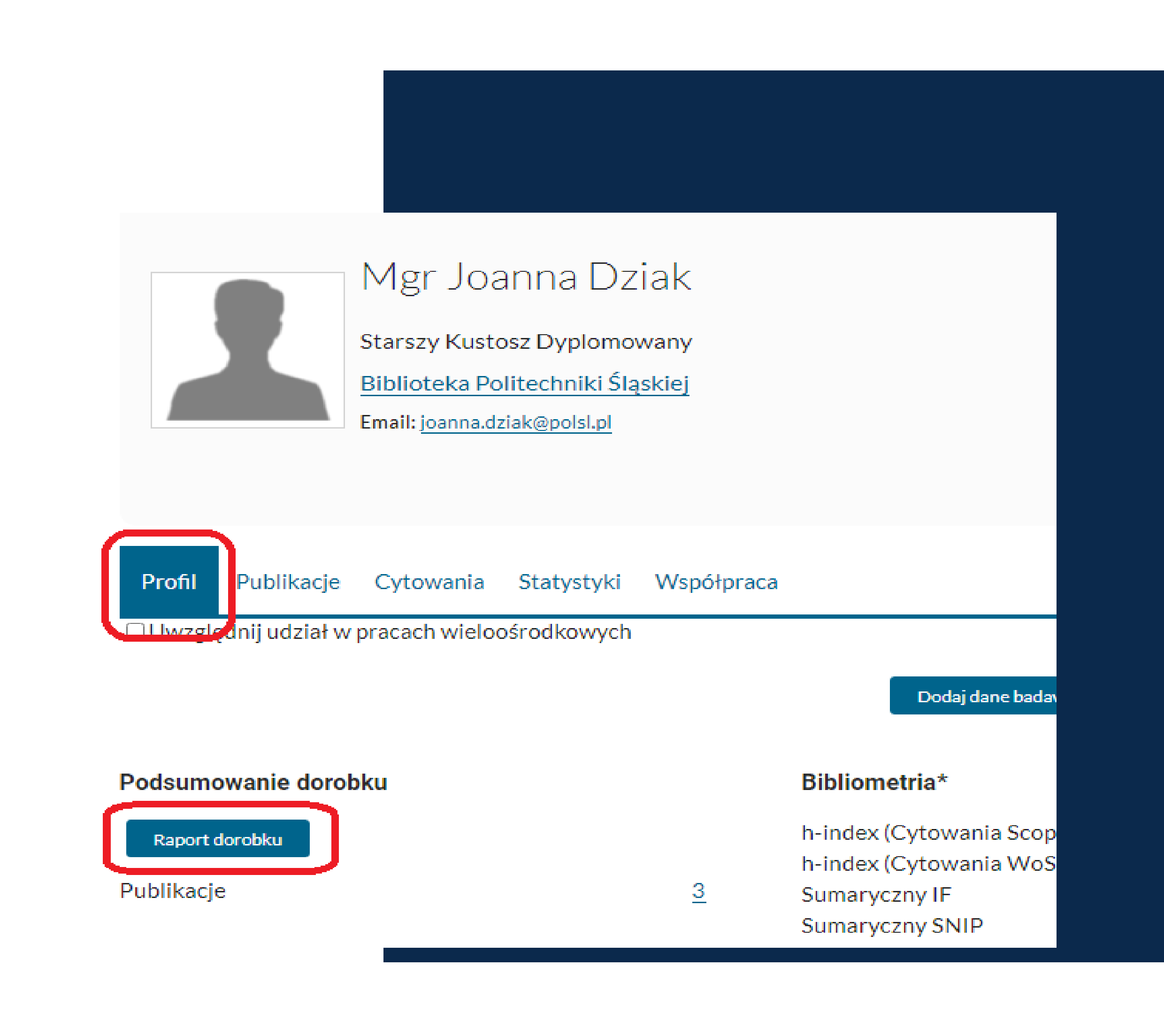

### Wygeneruj raport Oświadczenie upoważniające do wykazania osiągnięć pracownika.

Wejście do Bazy i podstawowe informacje: Baza Wiedzy - Biblioteka Politechniki Śląskiej (polsl.pl)

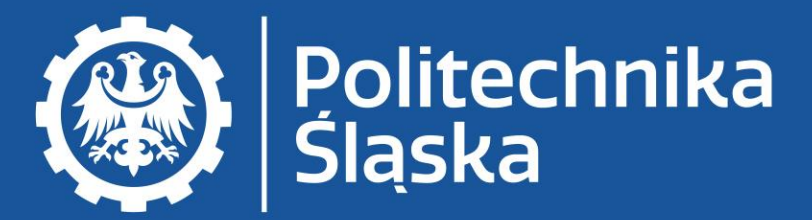

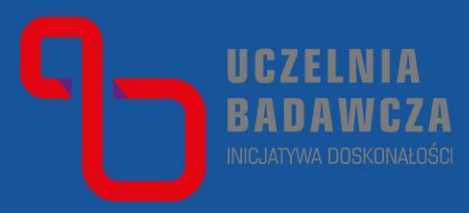

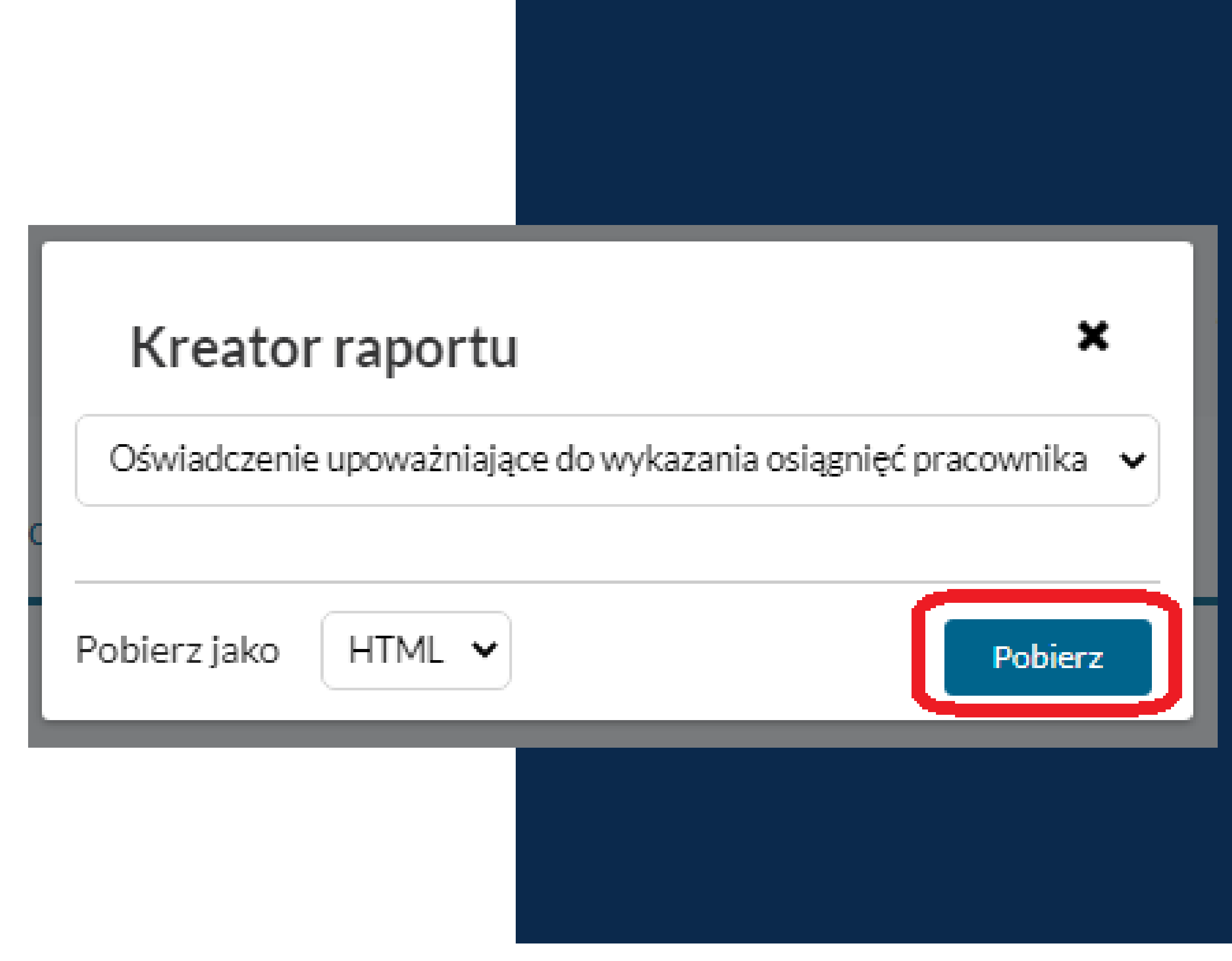

www.polsl.pl

Zaznacz publikacje wymagające zatwierdzenia dyscypliny i użyj przycisku *Określ dyscyplinę naukową wybranych publikacji.* Wybieraj publikacje, które przypiszesz do tej samej dyscypliny.

Wejście do Bazy i podstawowe informacje: Baza Wiedzy - Biblioteka Politechniki Śląskiej (polsl.pl)

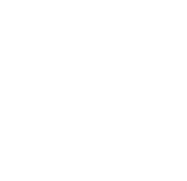

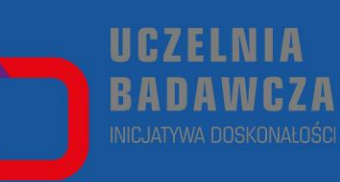

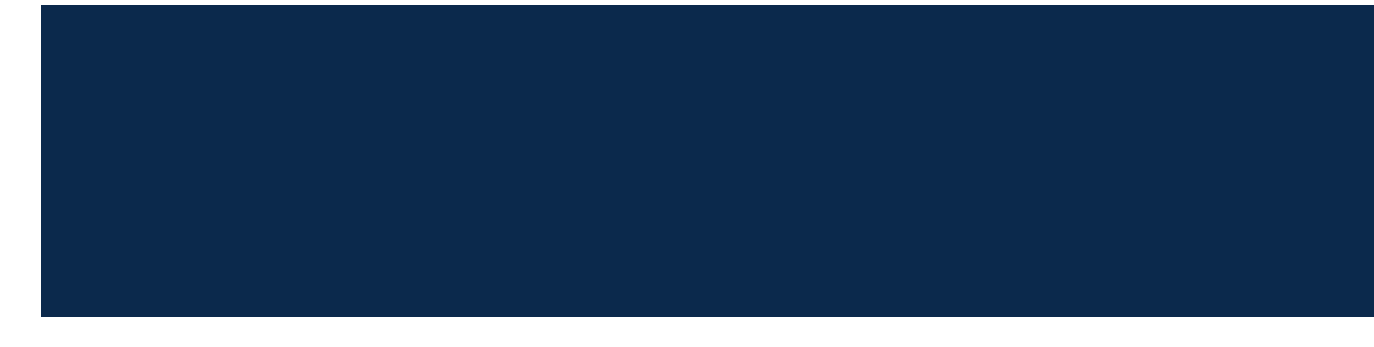

WYDRUK KONTROLNY

#### Wykaz osiągnięć naukowych

#### A. Publikacje

I. Publikacje do wykazania na potrzeby ewaluacji z zatwierdzonymi dyscyplinami:\*

#### Brak publikacji.

II. Publikacje wymagające zatwierdzenia dyscypliny \*\*

#### Brak dyscypliny

Ziak Joanna: Działalność badawcza bibliotekarzy w świetle publikacji w czasopismach naukowych, W: Biblioteka naukowa: czy jeszcze naukowa? : Praca zbiorowa : pod red. Krystyny Jazdon, 2018, Biblioteka Uniwersytecka w Downaniu, ISBN 978-83-60961-16-2, s. 45-54 🚯

#### III. Publikacje niewykazywane na potrzeby ewaluacji\*\*

3.1. Publikacje przypisane do dyscyplin innych niż deklarowane w Oświadczeniu nr 1

Brak publikacji.

3.2. Publikacje nieprzypisane do żadnej dyscypliny

Brak dyscypliny

🗹 I ziak Joanna: Konferencja Biblioteka naukowa: czy jeszcze naukowa? (Poznań, 2526 października 2017 r.), Nowa Biblioteka, nr 1, 2018, s. 171-175 🚯

Określ dyscyplinę naukową wybranych publikacji

3.3. Publikacje nieafiliowane przy uczelni (PSL)

Brak publikacji.

Wykaz wygenerowany dnia 10-06-2021

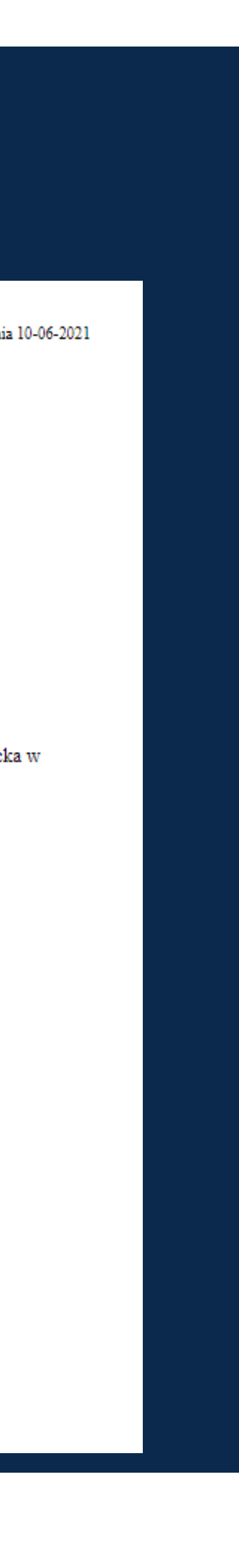

Wybrane publikacje możesz:

- przypisać do deklarowanych dyscyplin,
- nie przypisywać do żadnej dyscypliny,

### Zakliknij oświadczenie i Zastosuj.

Wejście do Bazy i podstawowe informacje: Baza Wiedzy - Biblioteka Politechniki Śląskiej (polsl.pl)

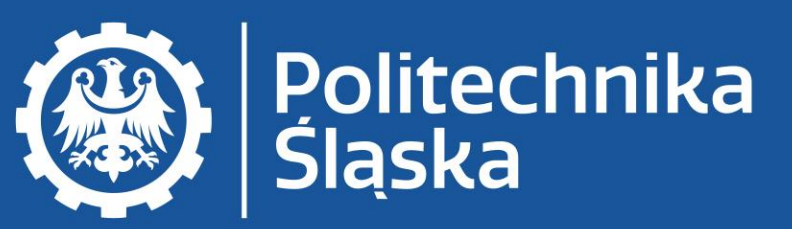

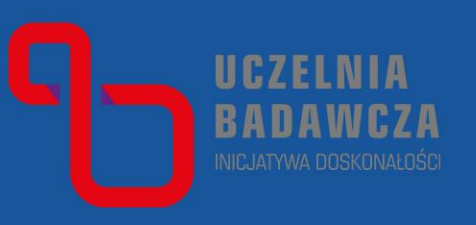

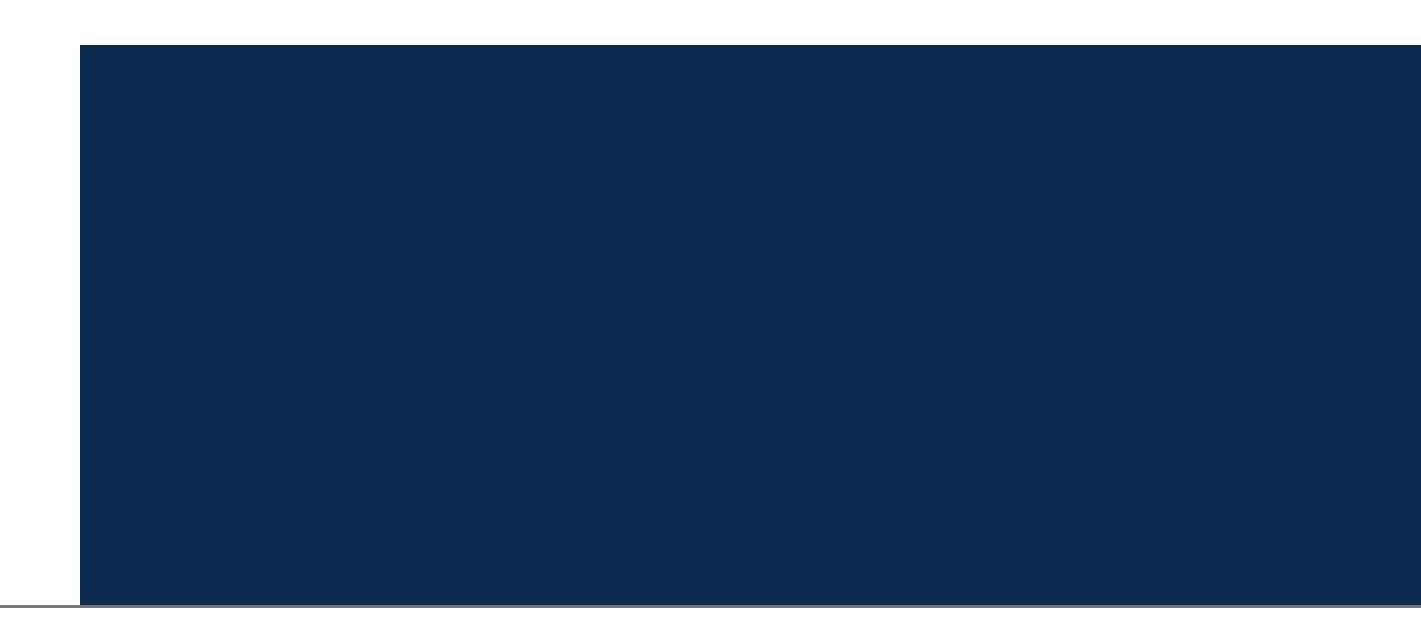

### Określ dyscyplinę naukową

- Pomiń publikacje z już zatwierdzoną dyscypliną naukową.
- Liczba publikacji do zapisania: 1 / 1

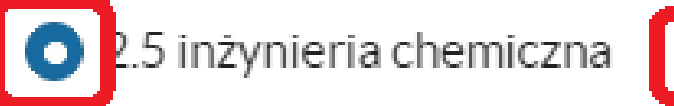

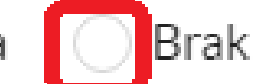

### Oświadczenie autora

Oświadczenie autora o dyscyplinie naukowej w publikacji

Niniejszym deklaruję, że mój udział w publikacji wiąże się ze wskazaną w rekordzie dyscypliną. Brak dyscypliny oznacza, że publikacja nie powinna być kwalifikowana do żadnej z deklarowanych przeze mnie dyscyplin.

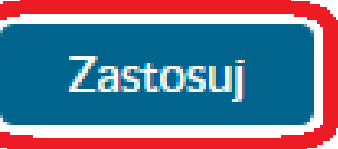

www.polsl.p

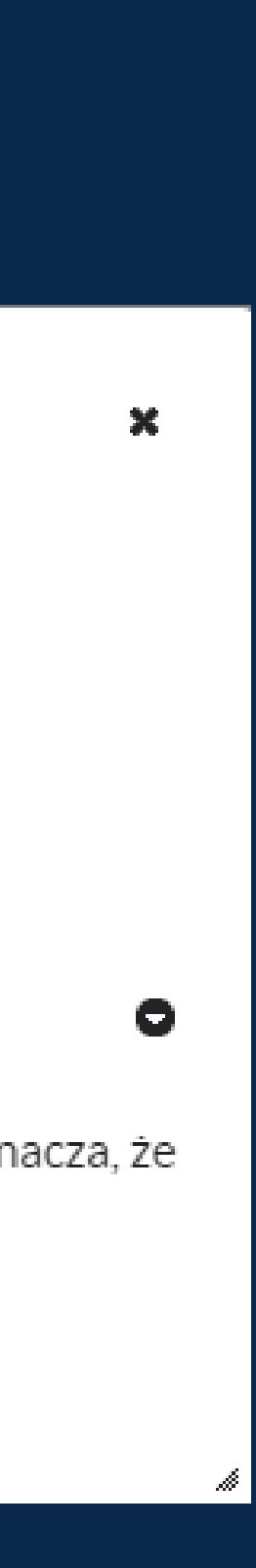

Podobnie postępuj w przypadku patentów, jeżeli masz je w swoim dorobku naukowym.

Wejście do Bazy i podstawowe informacje: Baza Wiedzy - Biblioteka Politechniki Śląskiej

<u>(polsl.pl)</u>

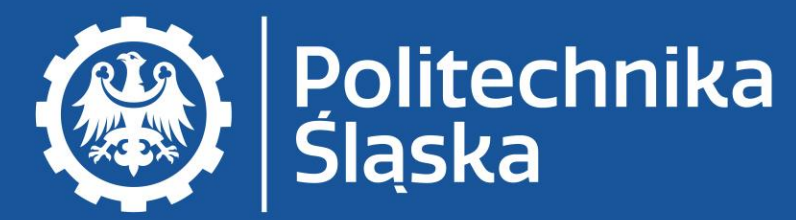

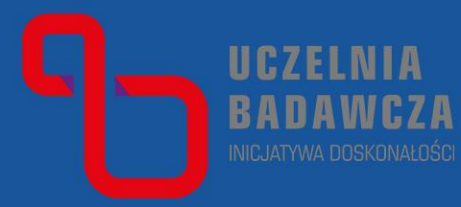

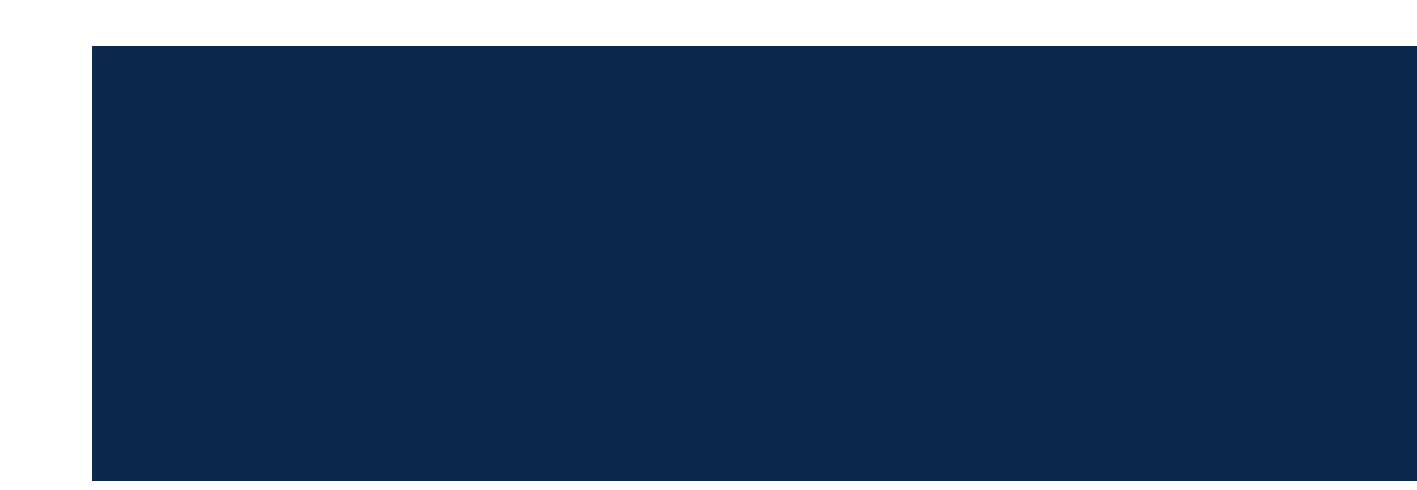

### B. Patenty i prawa ochronne

I. Patenty i prawa ochronne do wykazania na potrzeby ewaluacji z zatwierdzonymi dyscyplinami:\*

Brak patentów i praw ochronnych.

II. Patenty i prawa ochronne wymagające zatwierdzenia dyscypliny \*\*

Brak patentów i praw ochronnych.

III. Patenty i prawa ochronne niewykazywane na potrzeby ewaluacji\*\*

### 3.1. Patenty i prawa ochronne przypisane do dyscyplin innych niż deklarowane w Oświadczeniu nr 1

Brak patentów i praw ochronnych.

### 3.2. Patenty i prawa ochronne nieprzypisane do żadnej dyscypliny

Brak patentów i praw ochronnych.

Określ dyscyplinę naukową wybranych patentów i praw ochronnych

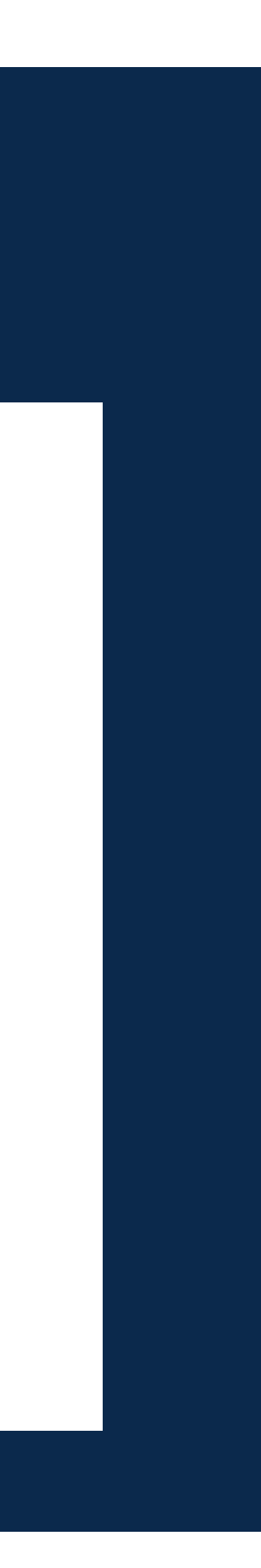

### Po określeniu dyscypliny *Zatwierdź* swoje oświadczenie w prawym dolnym rogu i pobierz plik pdf.

## Wygenerowany dokument podpisz.

Wejście do Bazy i podstawowe informacje: Baza Wiedzy - Biblioteka Politechniki Śląskiej (polsl.pl)

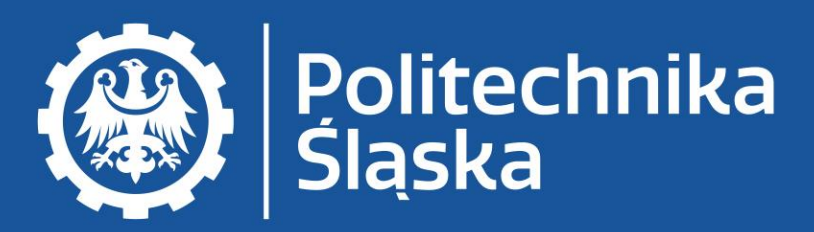

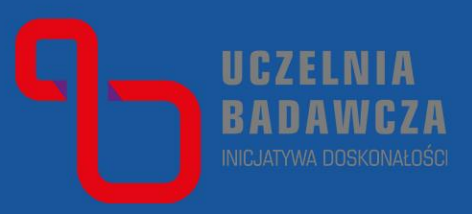

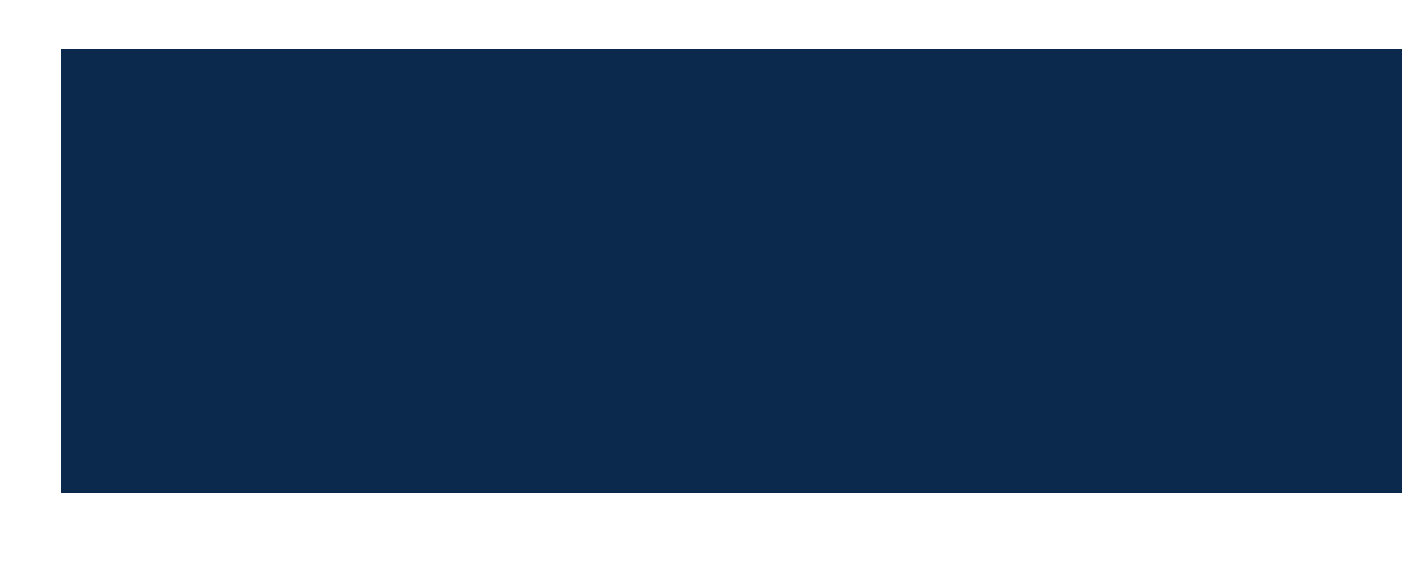

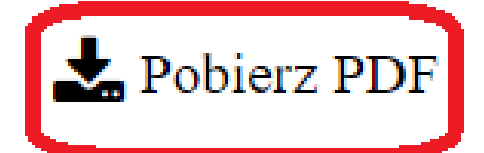

zatwierdzony dnia: 10-06-2021

### Wykaz osiągnięć naukowych (stan na dzień: 10-06-2021)

### A. Publikacje

I. Publikacje do wykazania na potrzeby ewaluacji z zatwierdzonymi dyscyplinami:\*

### nauki o kulturze i religii [1.6]

Dziak Joanna: Konferencja Biblioteka naukowa: czy jeszcze naukowa? (Poznań, 2526 października 2017 r.), Nowa Biblioteka

Dziak Joanna: Działalność badawcza bibliotekarzy w świetle publikacji w czasopismach naukowych, W: Biblioteka naukowa: Poznaniu, ISBN 978-83-60961-16-2, s. 45-54 🚯

### II. Publikacje wymagające zatwierdzenia dyscypliny \*\*

Brak publikacji.

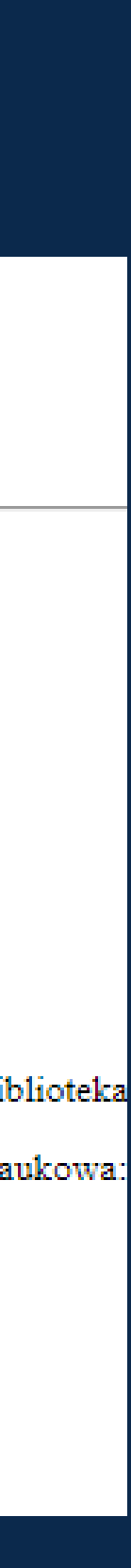

W przypadku zmiany decyzji o przypisaniu publikacji do dyscypliny możesz anulować zatwierdzenie i po odkliknięciu checkboxa na nowo przypisać dyscyplinę.

Wejście do Bazy i podstawowe informacje: Baza Wiedzy - Biblioteka Politechniki Śląskiej (polsl.pl)

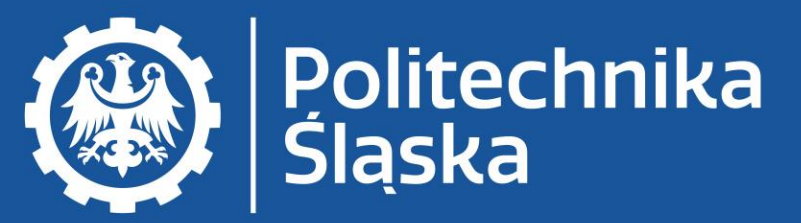

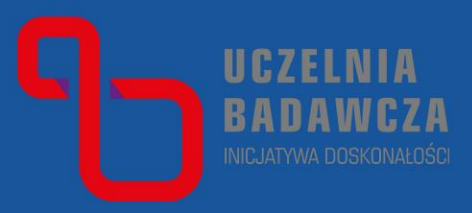

### Określ dyscyplinę naukową

Brak wybranych rekordów spełniających kryteria.

Pomiń publikacje z już zatwierdzoną dyscypliną naukową. Liczba publikacji do zapisania: 0 / 1

www.polsl.p

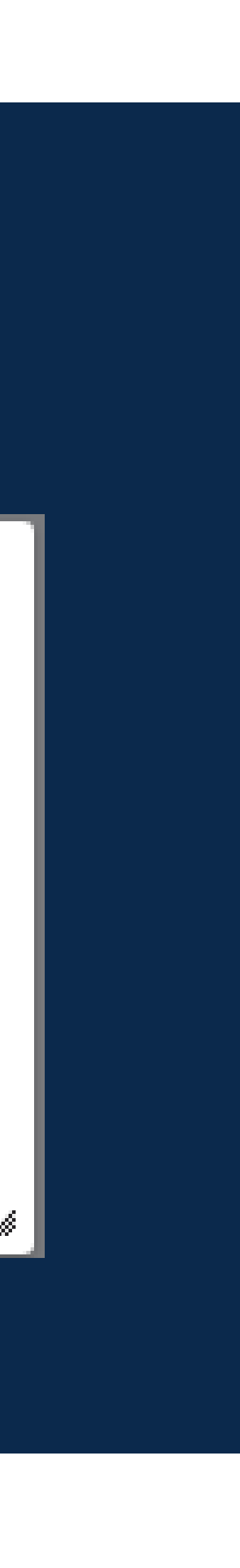

×